**Reference Manual** 00809-1300-4975, Rev AB April 2022

# **Rosemount<sup>™</sup> 975 Flame Detectors**

With HART<sup>®</sup> Protocol

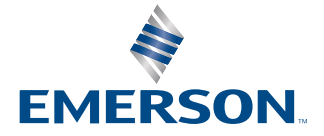

ROSEMOUNT

# Contents

| Chapter 1 | Introduction                                                                 | 5  |
|-----------|------------------------------------------------------------------------------|----|
| Chapter 2 | Installation                                                                 | 7  |
| -         | 2.1 Download the HART $^{\circ}$ device driver (DD)                          | 7  |
|           | 2.2 Load device driver (DD) on $HART^{^{(\!\!\!\!)}}$ hand-held communicator | 7  |
| Chapter 3 | Operating the HART <sup>®</sup> hand-held communicator                       | 9  |
|           | 3.1 Overview screen                                                          |    |
|           | 3.2 Device information screen                                                | 11 |
|           | 3.3 Service tools screen                                                     |    |

# 1 Introduction

This manual describes how operators can use HART<sup>®</sup> handheld field communicators to configure the Rosemount 975 Flame Detectors to suit customer needs, perform firmware upgrades, and find troubleshooting information and functionality.

This manual also describes the HART hand-held communicator software and provides instructions on how to install, operate, and maintain the software.

# 2 Installation

# 2.1 Download the HART<sup>®</sup> device driver (DD)

To download the HART device driver:

#### Procedure

- 1. Go to Emerson.com.
- 2. Navigate to the relevant product page.
- 3. Scroll down to Documents and Drawings.
- 4. Click SOFTWARE DOWNLOADS & DRIVERS.
- 5. Download the relevant file.

# 2.2 Load device driver (DD) on HART<sup>®</sup> hand-held communicator

#### Procedure

- 1. Load the DD on the HART hand-held communicator.
- 2. Select Setup.

3

# Operating the HART<sup>®</sup> hand-held communicator

From the main screen, you have three options:

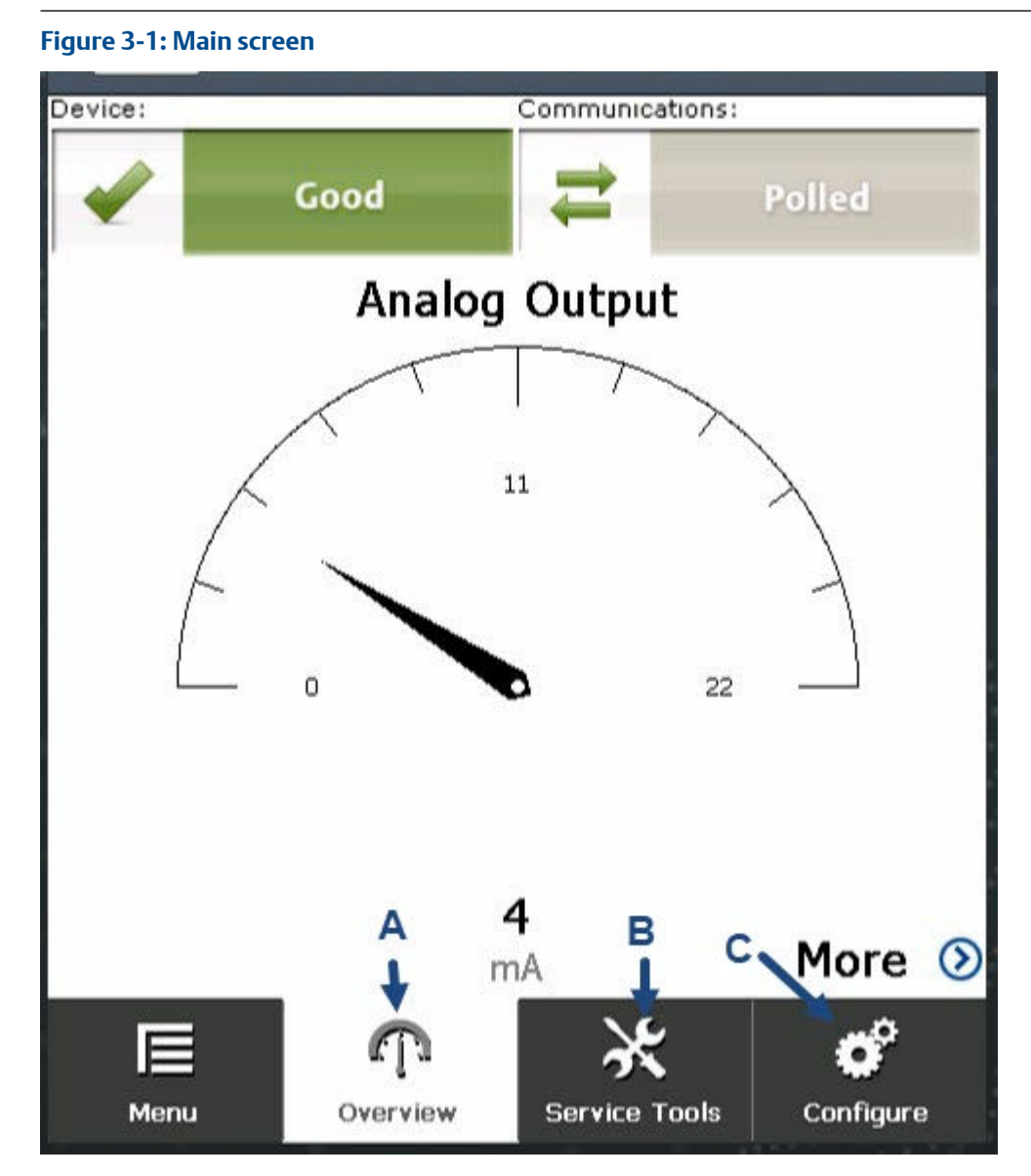

- A. Overview: Opens **Overview** screen.
- B. Service Tools: Opens Service Tools screen.
- C. Configure: Opens **Configure** screen.

# 3.1 Overview screen

The **Overview** screen gives a summary of the device information.

#### Figure 3-2: Overview screen

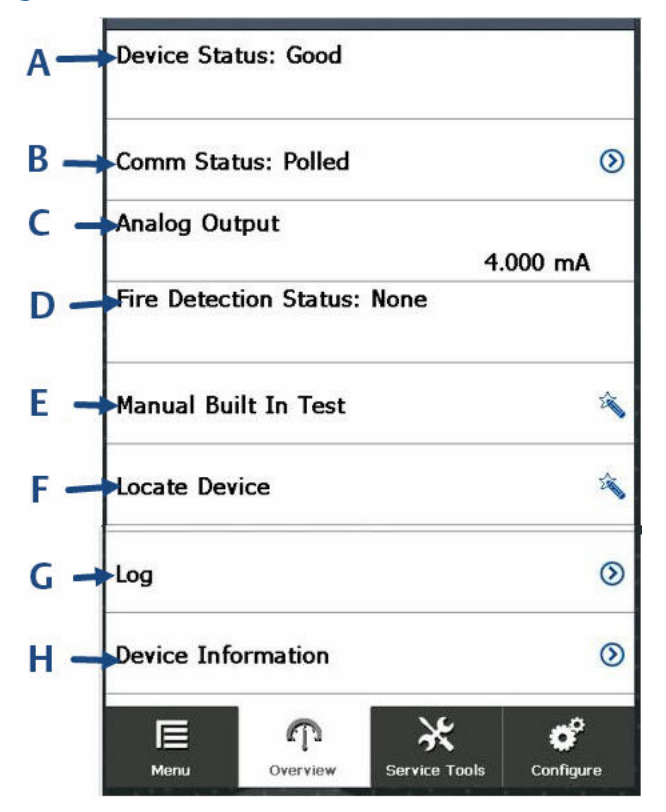

- A. Device Status: Available options are Good, Failure, and Maintenance Required.
- B. Comm Status: Displays communication method. This is polled.
- C. Analog Output: Displays a value between 1 mA and 20 mA when the device is turned on.
- D. Fire Detection Status: Indicates whether the device has detected fire. Available options are None and Detected.
- E. Manual Built In Test: Click to perform built in test.
- *F.* Locate Device: Click here to make the device light-emitting diode (LED) blink to locate a connected device.
- G. Log: Shortcut to Log screen.
- H. Device Information: Displays **Device Information** screen. When you open the **Device Information** screen from the **Overview** screen, all fields are read only.

# 3.2 Device information screen

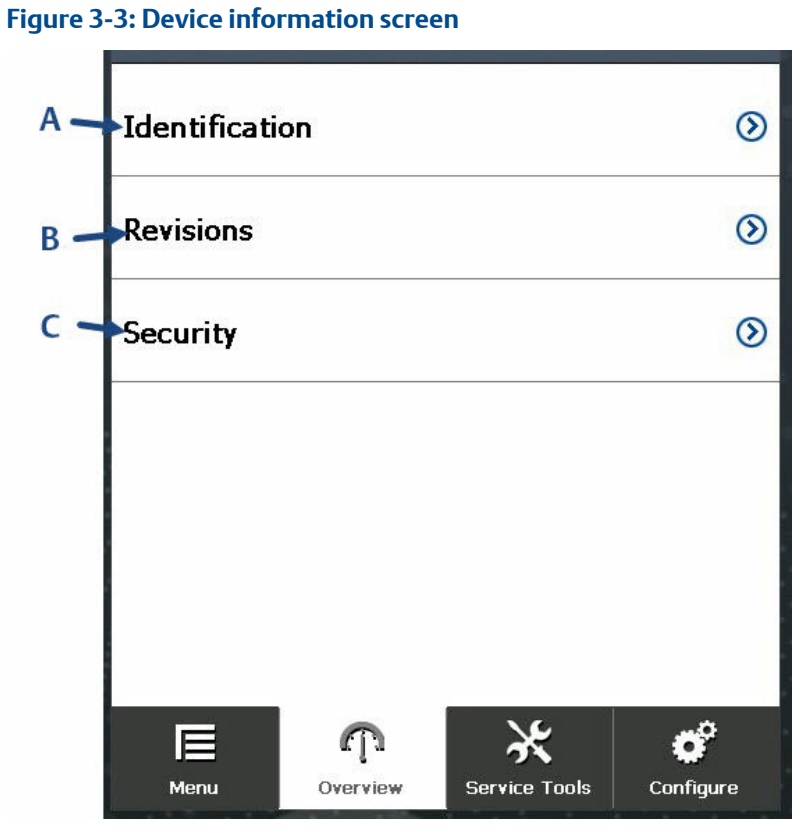

- A. Identification: Opens Identification screen.
- B. Revisions: Opens Revisions screen.
- C. Security: Opens Security screen.

# 3.2.1 Identification screen

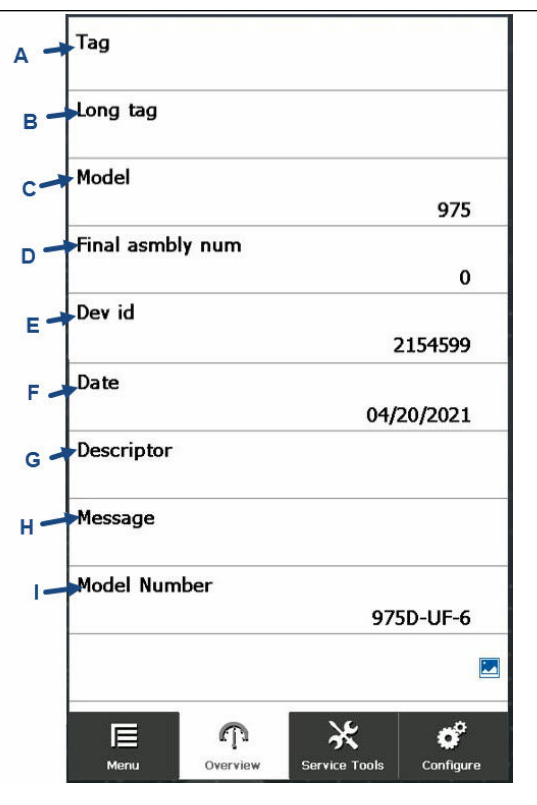

- A. Tag
- B. Long tag
- C. Model
- D. Final asmbly num (Final assembly number)
- E. Dev id (Device identification)
- F. Date
- G. Descriptor
- H. Message
- I. Model Number

#### Note

When you access the *Identification* screen from the *Overview* screen, all fields are read only.

# 3.2.2 Revision numbers screen

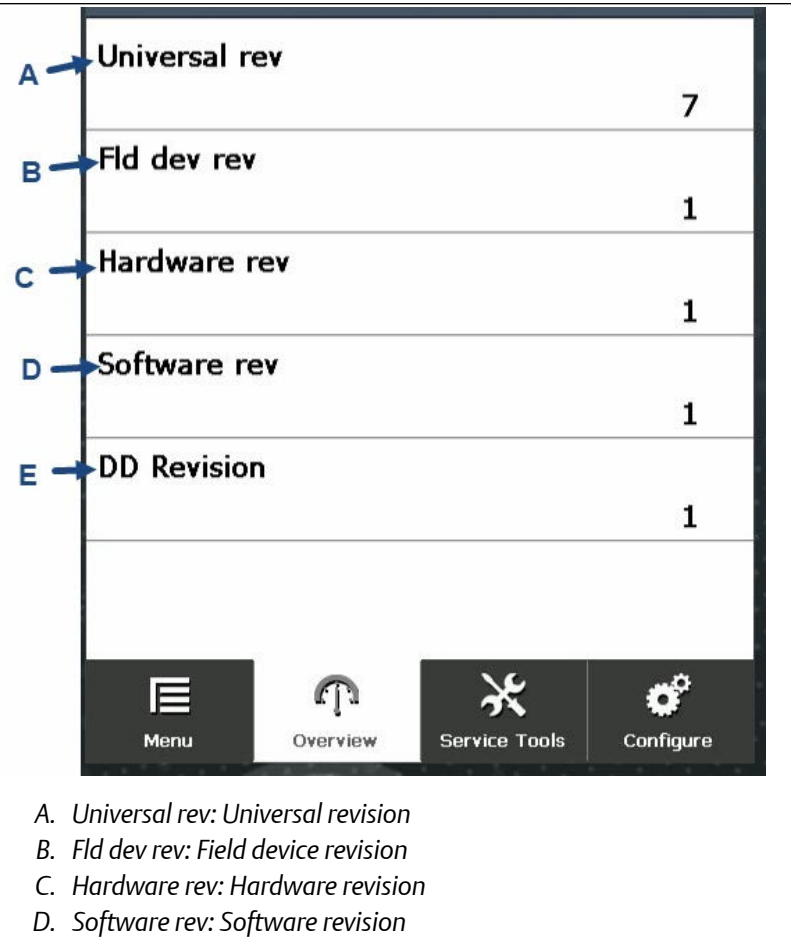

E. DD Revision: Device driver revision

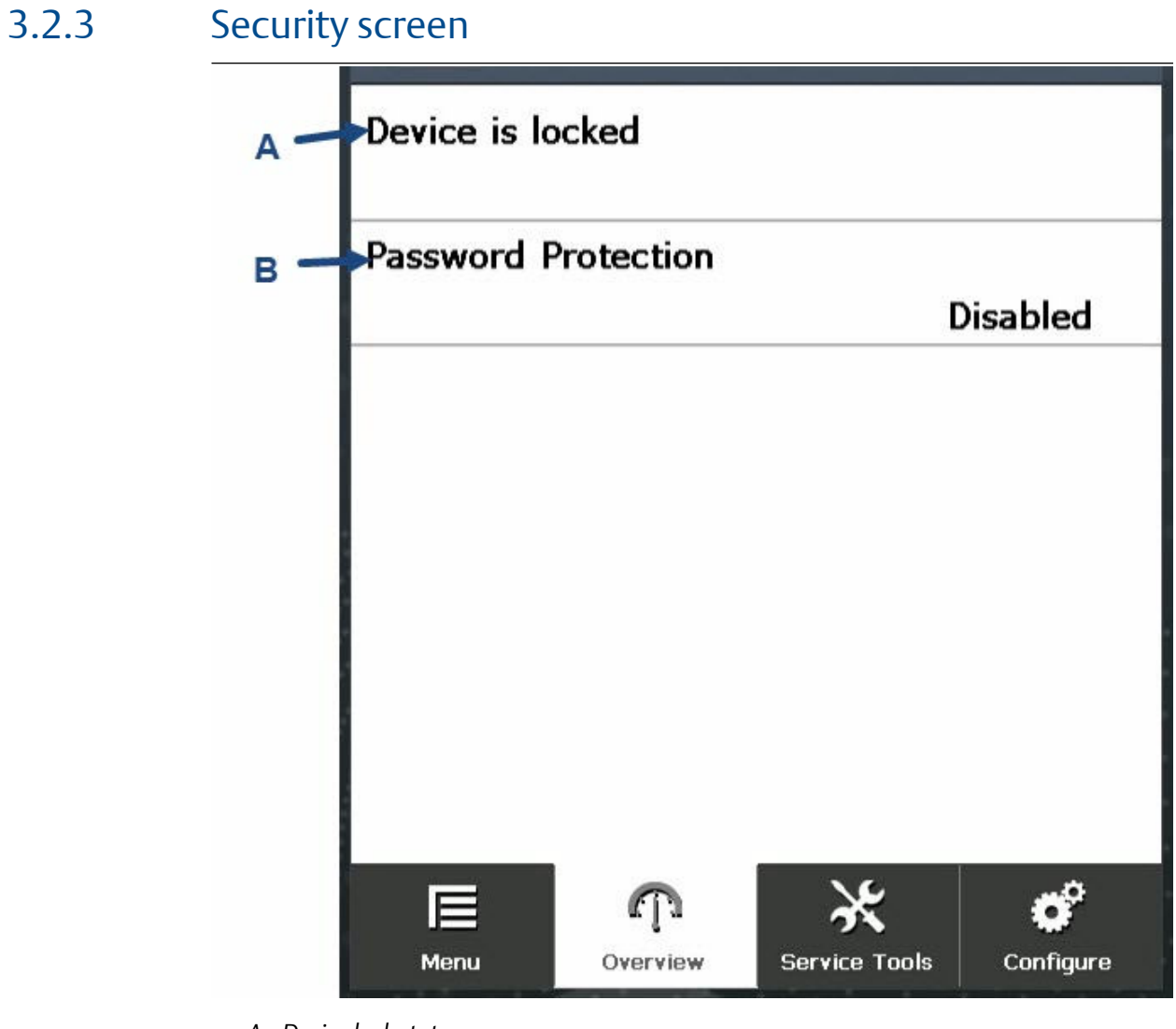

- A. Device lock status.
- B. Password Protection: Enabled or Disabled.

# 3.3 Service tools screen

The *Service Tools* screen provides links to sub-screens, in which you can view and edit service-related device parameters.

#### Figure 3-4: Service tools screen

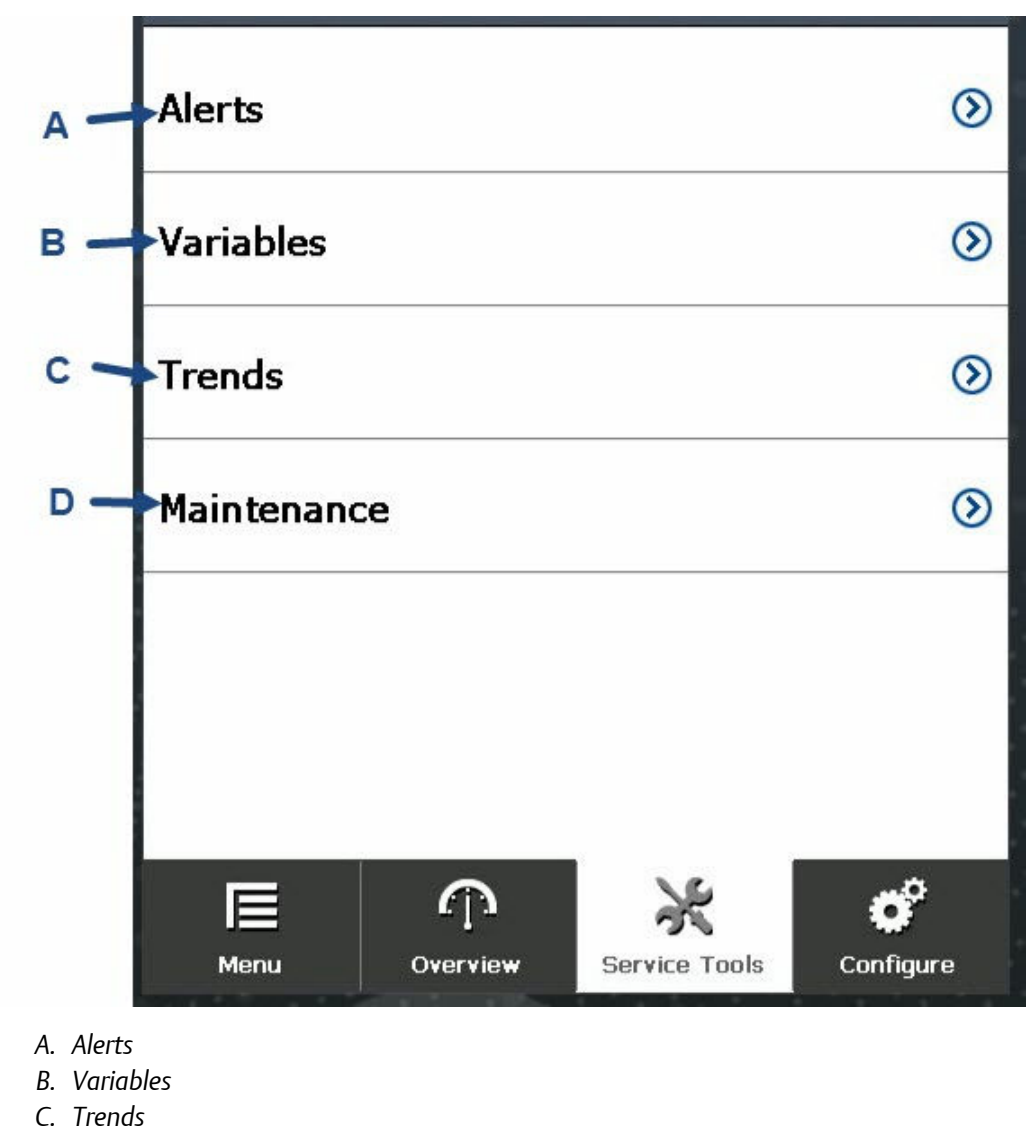

D. Maintenance

# 3.3.1 Alerts screen

The *Alerts* screen provides information about device alerts and enables you to reset any active alerts.

Figure 3-5: Alerts screen

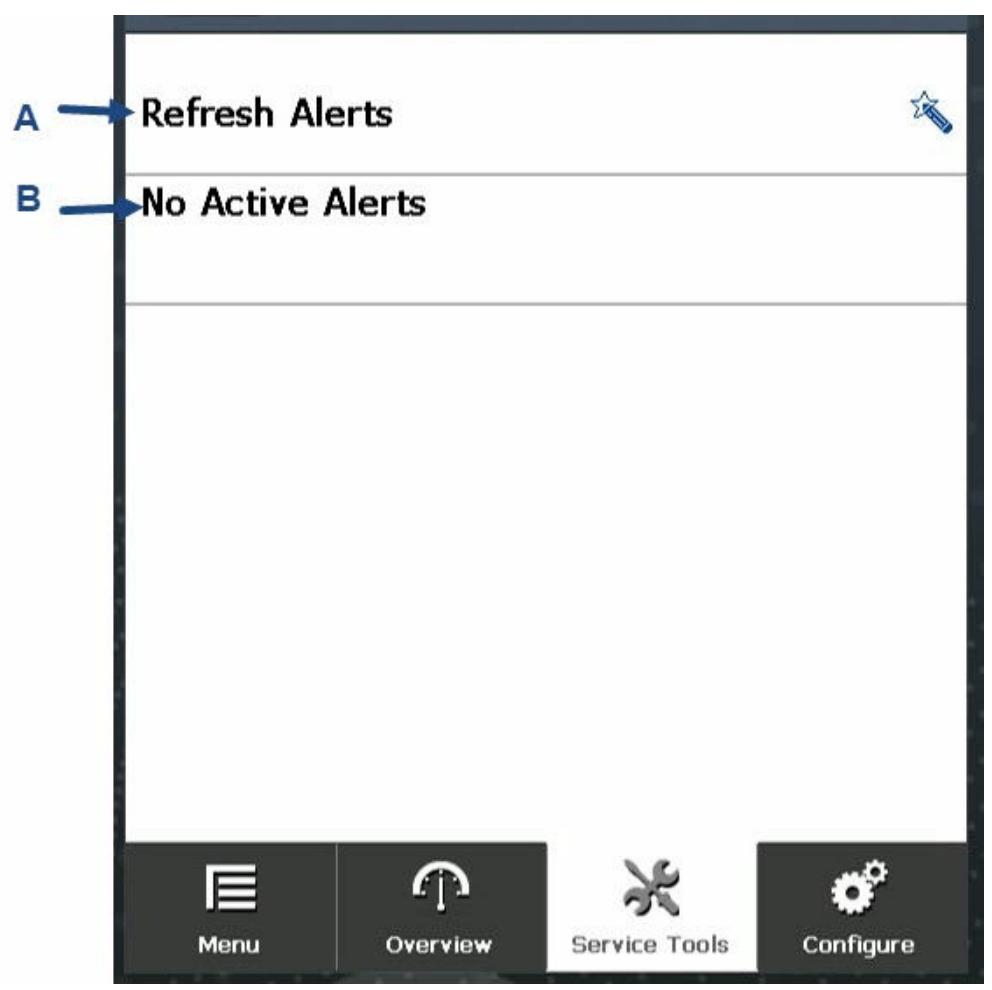

A. Refresh Alerts: Tap to refresh alert status.

B. Displays alert status: No Active Alerts in this example.

# 3.3.2 Variables screen

Figure 3-6: Variables screen

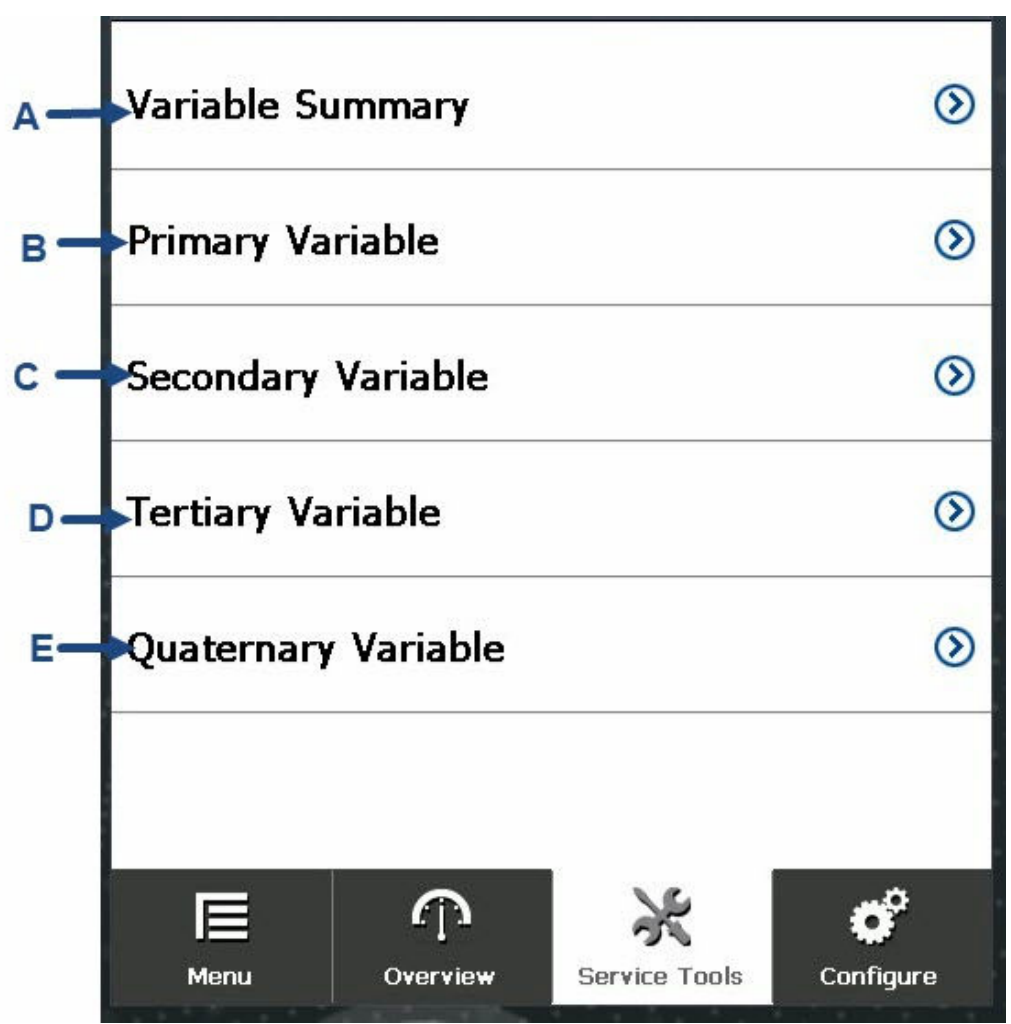

- A. Variable Summary: Displays a summary of all variables.
  - Analog output
  - Electronic temperature
  - Supply voltage
- B. Primary Variable: Opens screen where you can select analog output variables.
- C. Secondary Variable: Opens screen where you can select temperature-related variables.
- D. Tertiary Variable: Opens screen where you can select voltage-related variables.
- E. Quaternary Variable: Opens screen where you can select heater-related variables.

# Primary variable screen

The *Primary Variable* screen displays the analog output.

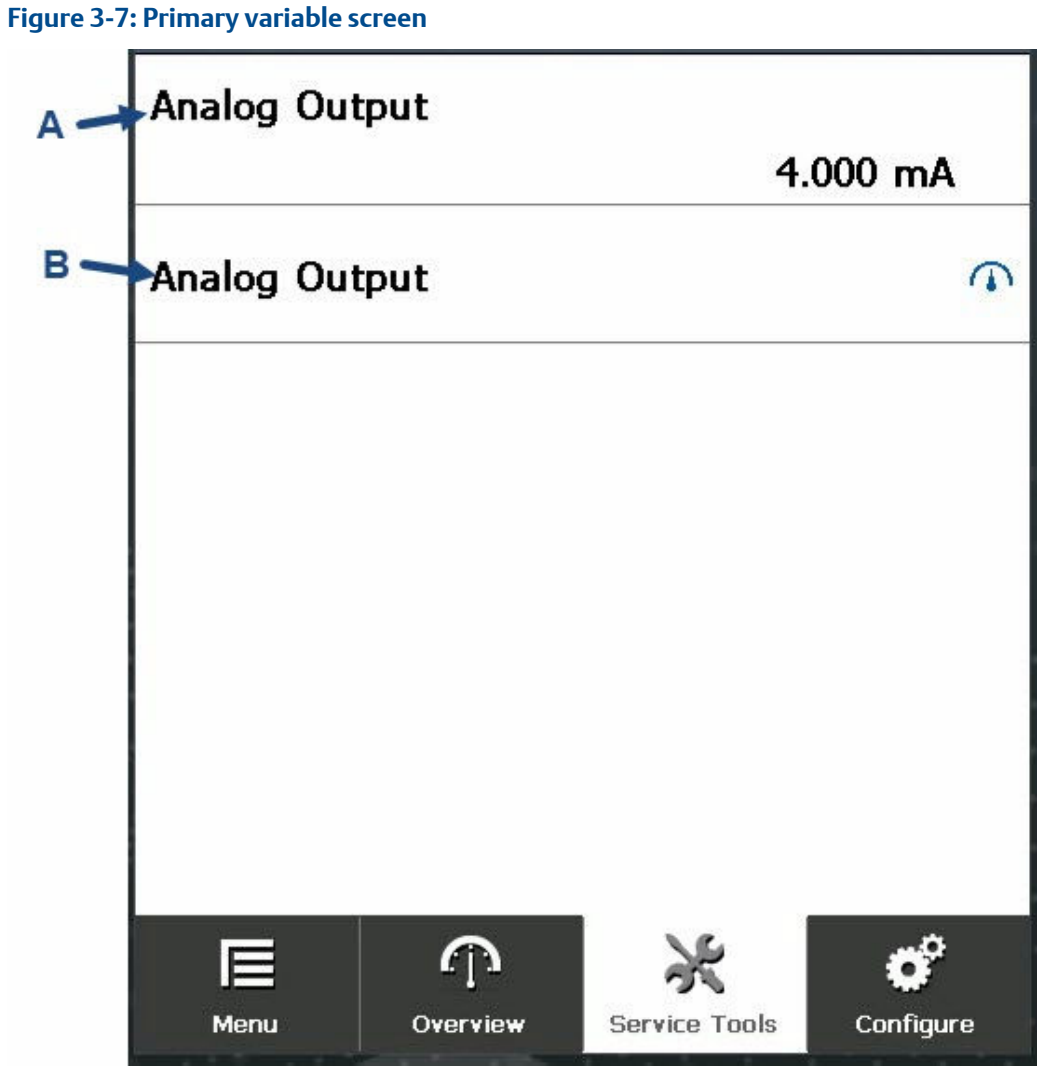

A. Analog Output: Displays analog output.

B. Analog Output gauge: Tap to display Analog Output Gauge screen.

### Secondary variable screen

The Secondary Variable screen displays electronics information.

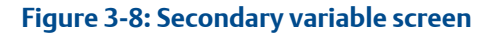

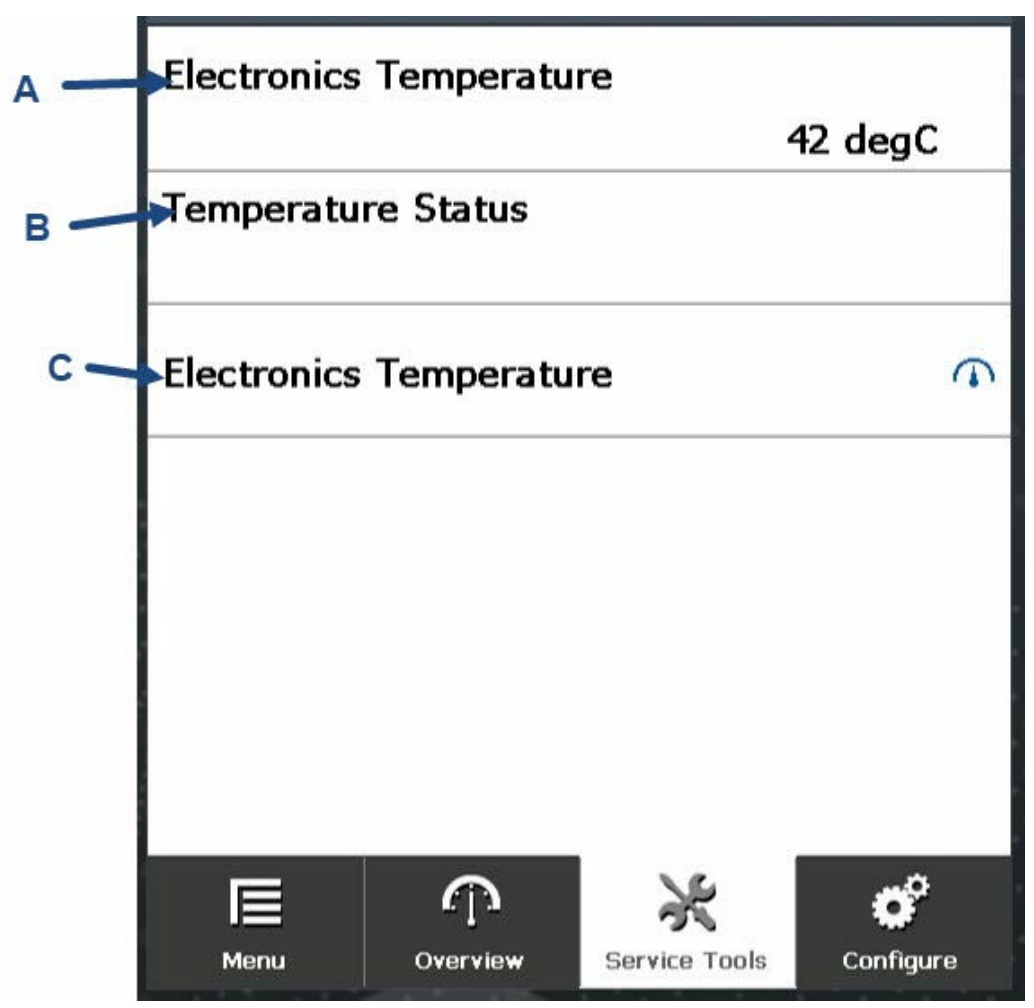

- A. Electronics Temperature: Displays electronics temperature.
- B. Temperature Status: Displays how well the temperature is being read.
- C. Electronics Temperature gauge: Tap to display **Electronics Temperature gauge** screen.

## Tertiary variable screen

The *Tertiary Variable* screen displays voltage information.

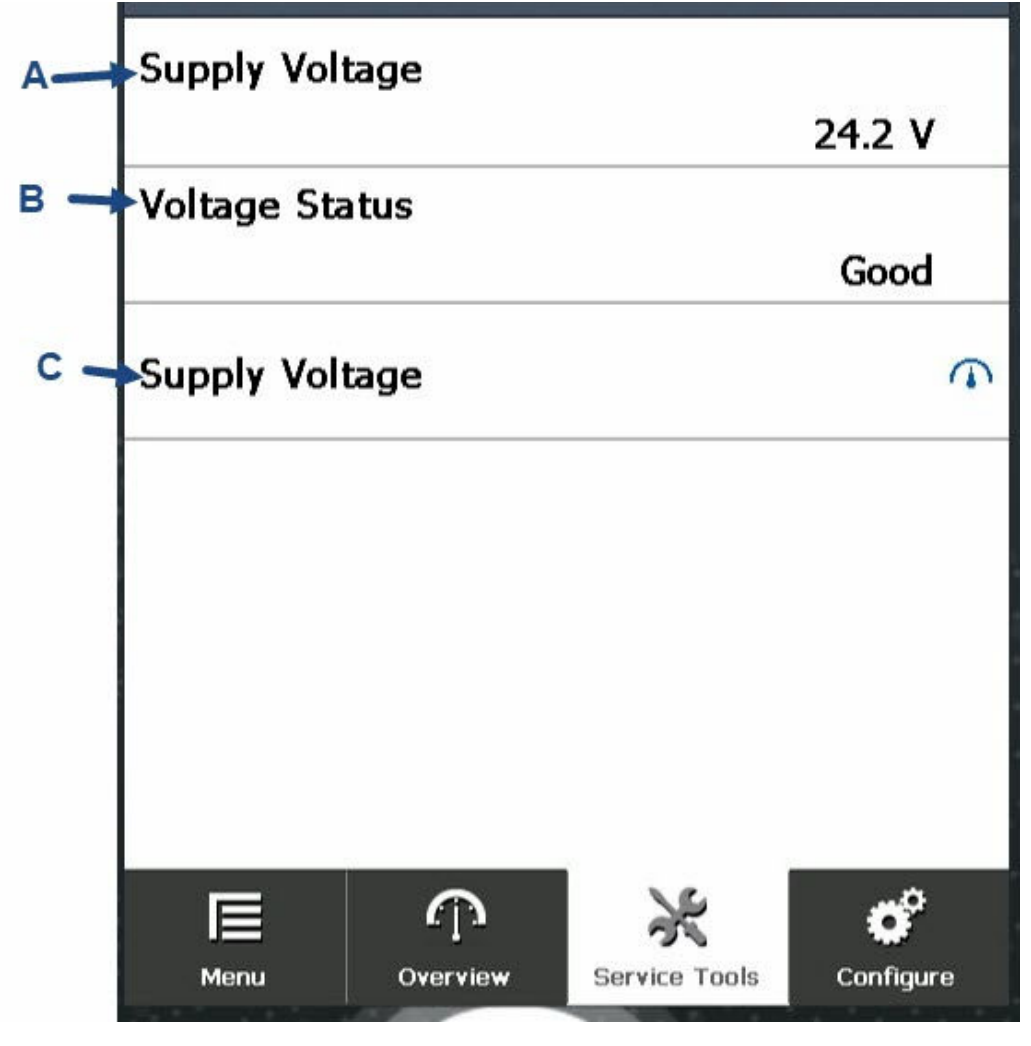

- A. Supply Voltage: Displays current supply voltage.
- B. Voltage Status: Displays how well the voltage is being read.
- C. Supply Voltage gauge: Tap to display the **Supply Voltage Gauge** screen.

# Quaternary variable screen

The *Quaternary Variable* screen displays heater information.

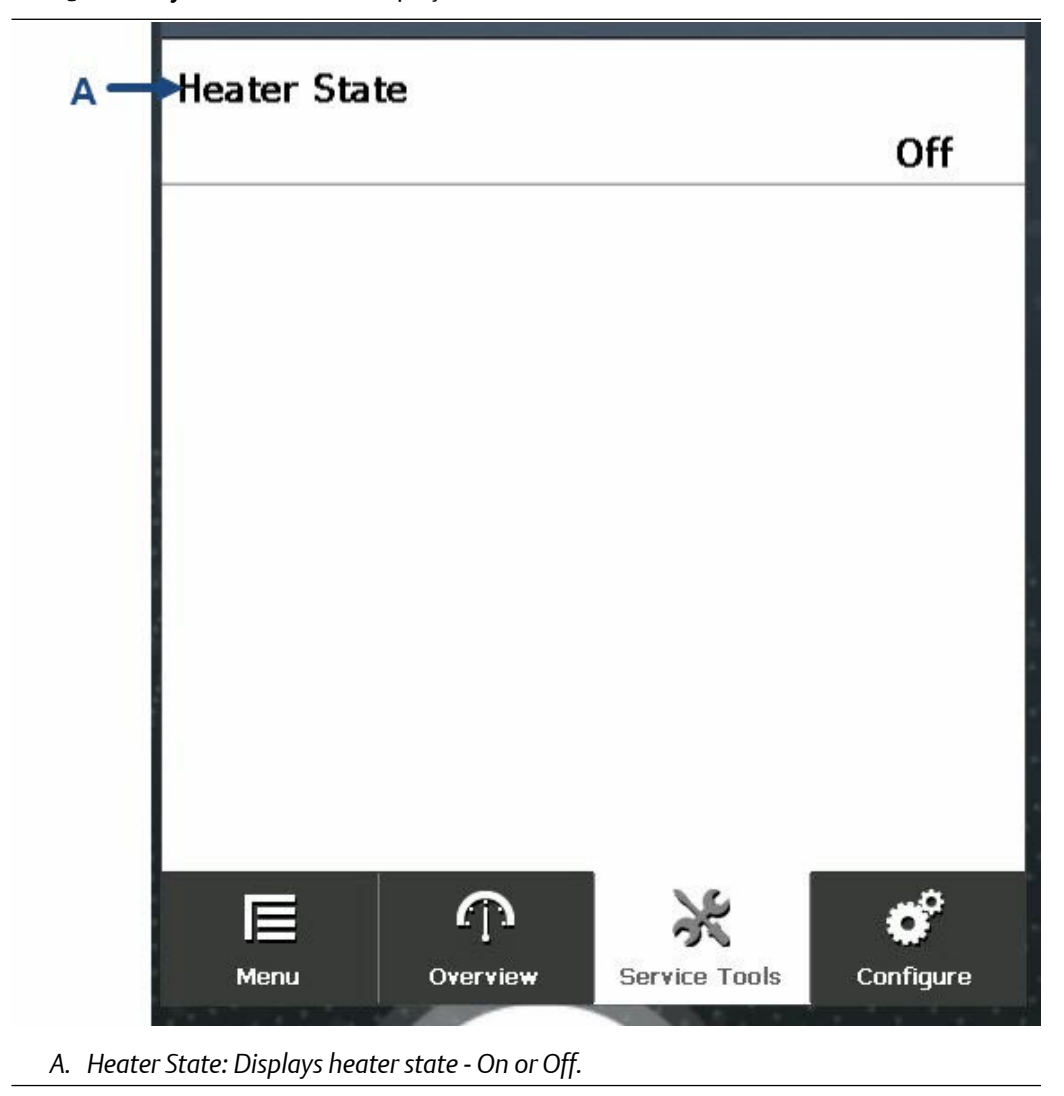

# 3.3.3 Trends screen

From the *Trends* screen, you can view the variables listed on a graph.

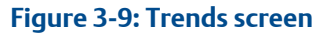

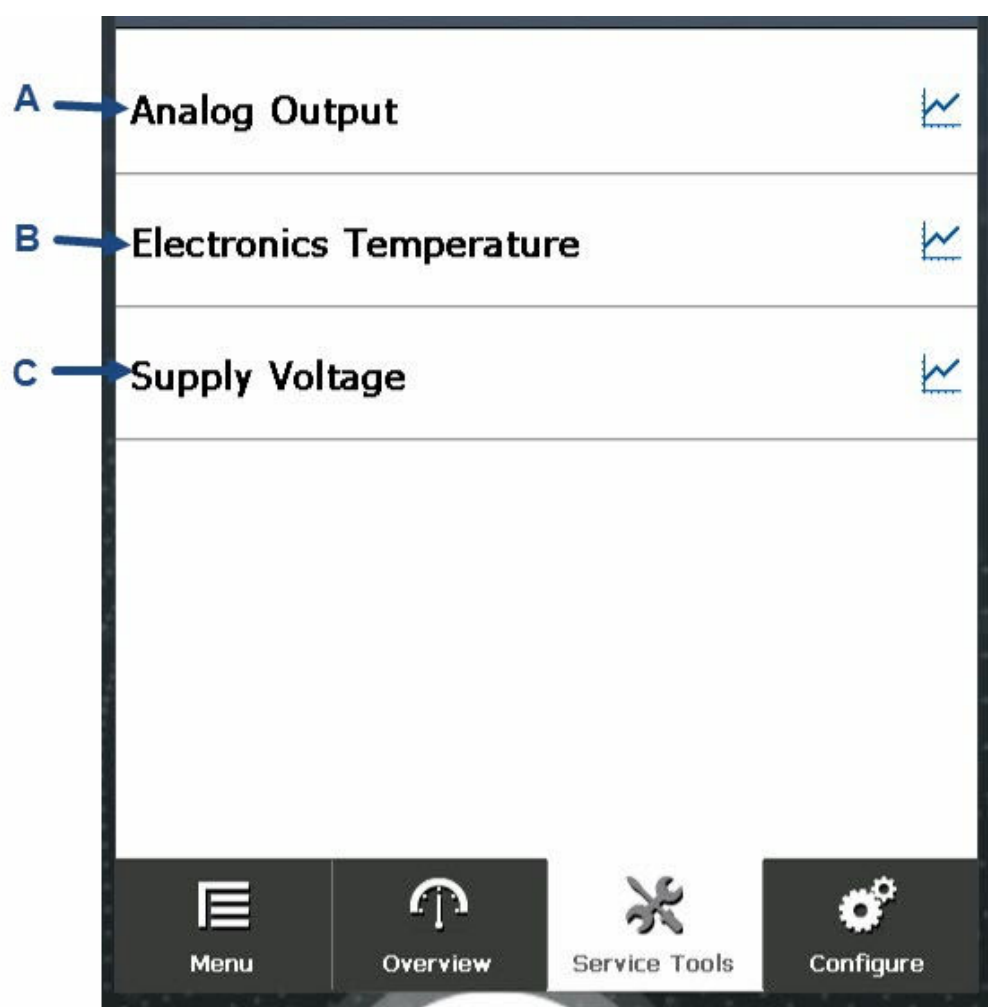

- A. Analog Output: Displays the analog output on a graph.
- B. Electronics Temperature: Displays the electronics temperature on a graph.
- C. Supply Voltage: Displays the supply voltage on a graph.

## 3.3.4 Maintenance screen

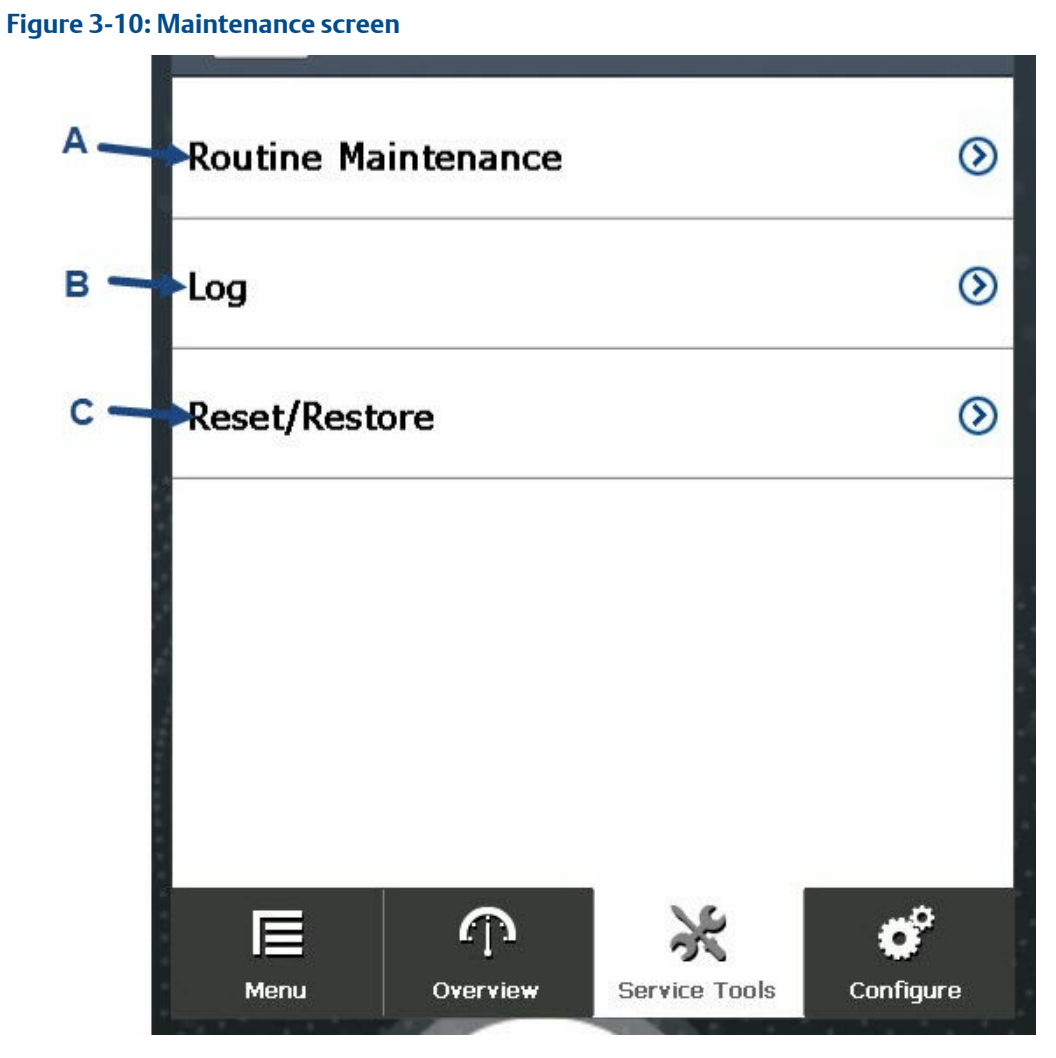

- A. Routine Maintenance: Opens screen with routine maintenance functions.
- B. Log: Opens screen with event logs.
- C. Reset/Restore: Opens a screen from which you can reset the detector.

### **Routine maintenance screen**

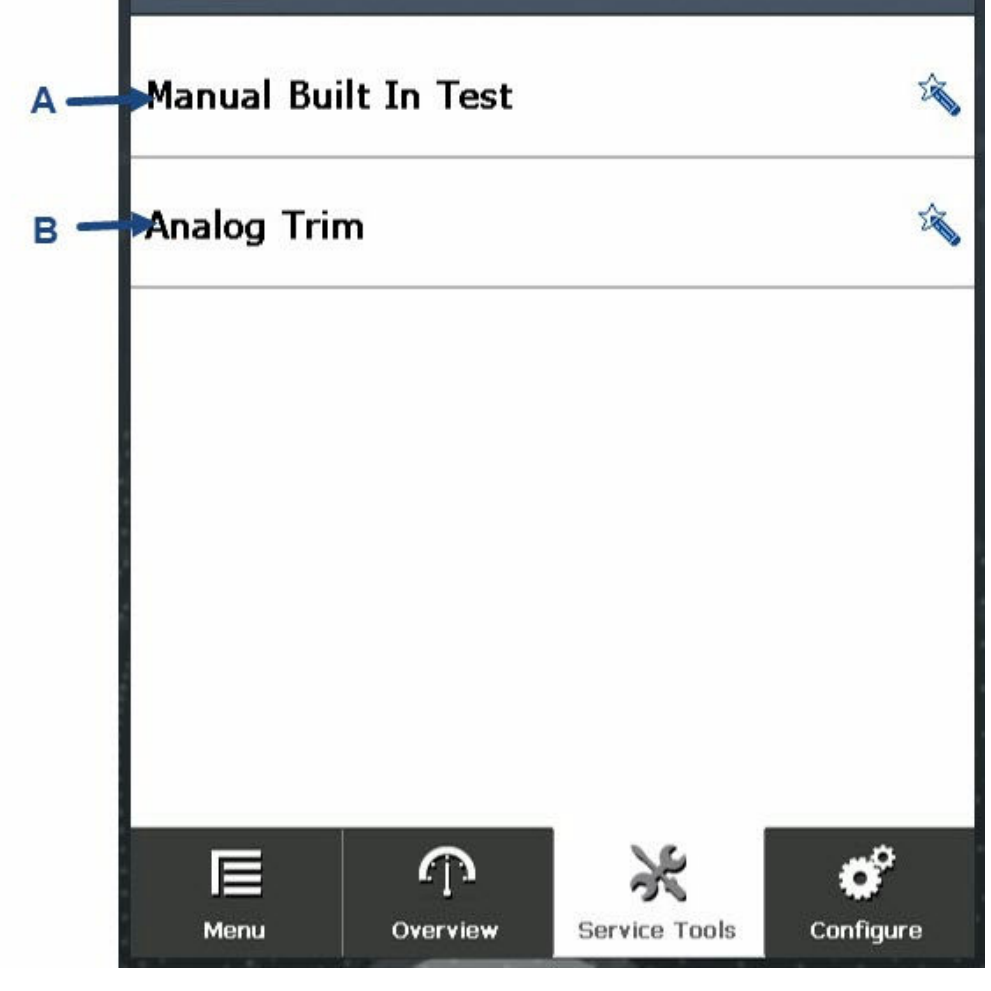

- A. Manual Built In Test: Performs manual built-in test.
- B. Analog Trim. Calibrates 4-20 mA.<sup>(1)</sup>

<sup>(1)</sup> With the analog trim function, you can round multimeter values to a 4-mA fixed value. Tap Analog Trim and then enter and confirm the multimeter reading.

#### Log screen

The *Log* screen provides information about the logs and navigation options.

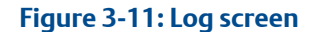

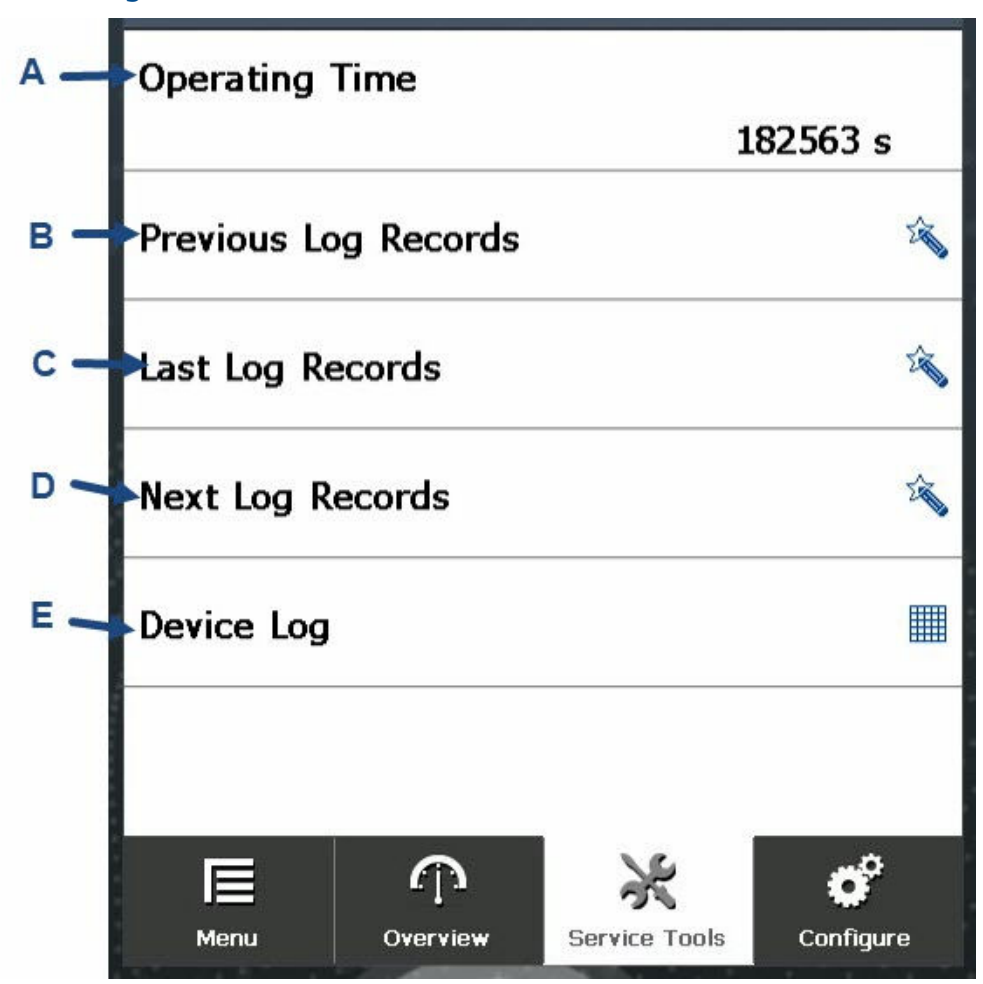

- A. Operating Time: Amount of time device has been powered up.
- B. Previous Log Records: Displays previous log records.
- C. Last Log Records: Displays the latest Log Record screen.
- D. Next Log Records: Displays the next Log Record screen.
- E. Device Log: Displays the log in a table.

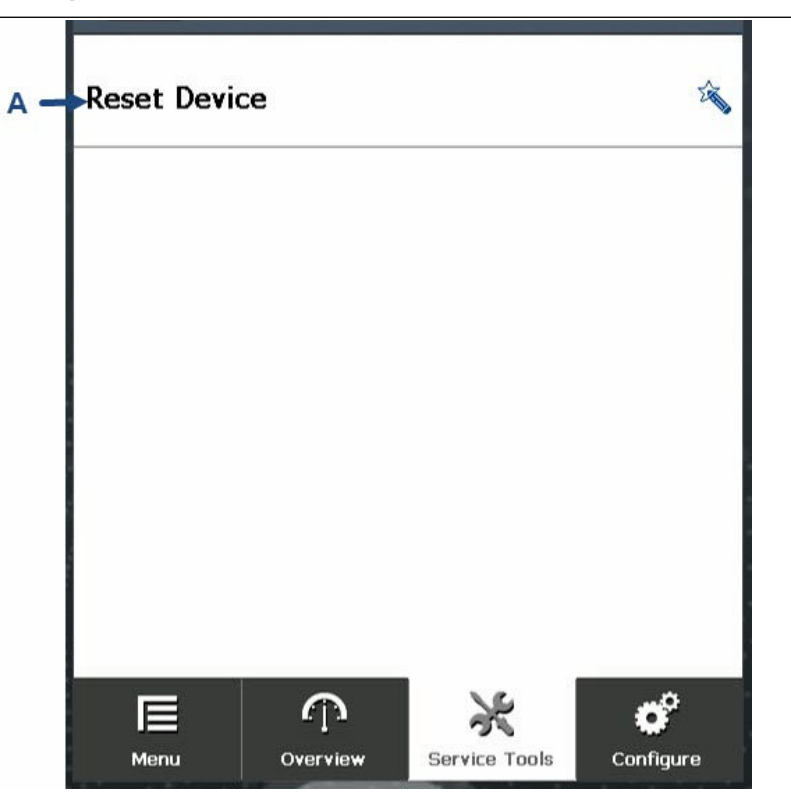

# Reset/Restore screen

A. Reset Device: Performs soft reset.

# 3.3.5 Configure screen

From the *Configure* screen, you can configure the detector's parameters manually or using the wizard.

Figure 3-12: Configure screen

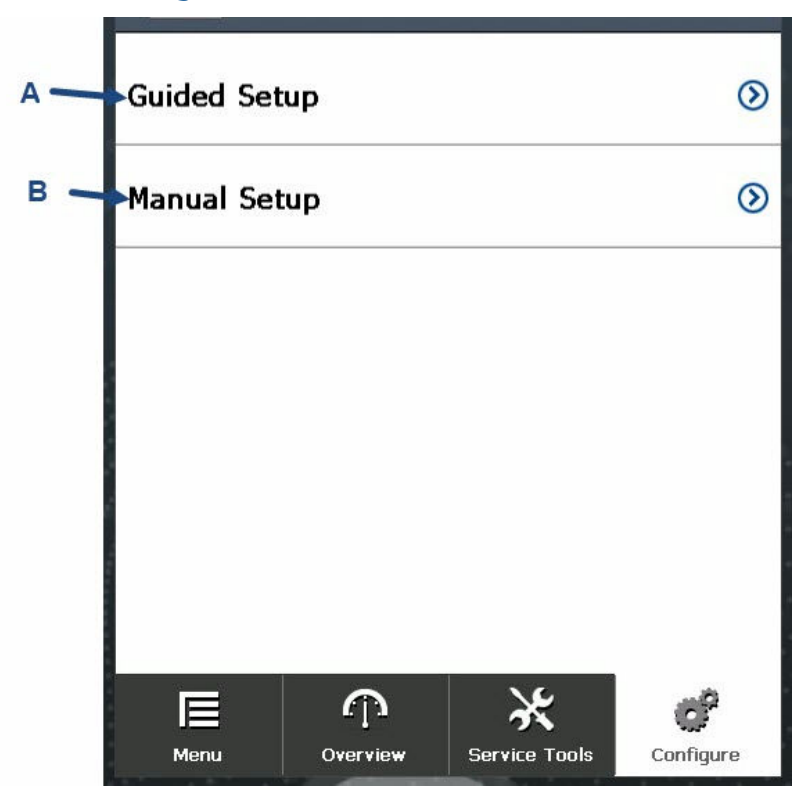

- A. Guided Setup: Opens screen from which you can configure parameters using the wizard.
- B. Manual Setup: Opens screen from which you can manually configure parameters.

#### **Guided setup screen**

Use the *Guided Setup* screen to configure the device parameters using a wizard.

Figure 3-13: Guided setup screen

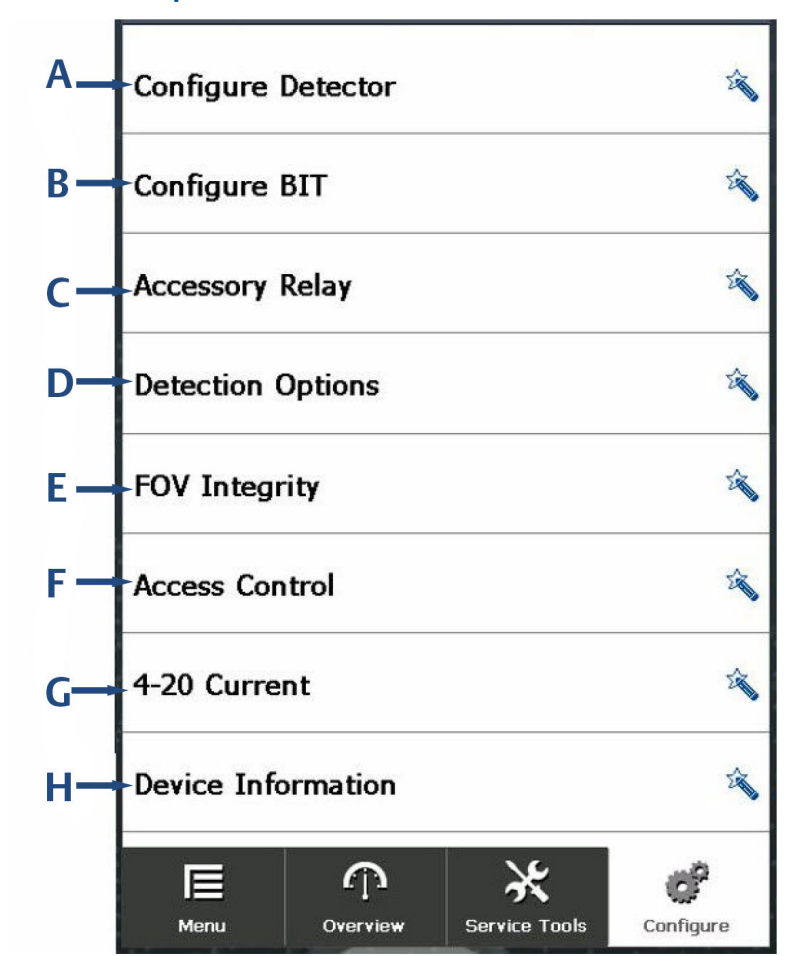

- A. Configure Detector: Guides you through detector configuration.
- B. Configure BIT: Guides you through the built-in test (BIT) configuration.
- C. Accessory Relay: Guides you through accessory relay configuration.
- D. Detection Option: Guides you through detector options configuration.
- E. FOV Integrity: Guides you through FOV integrity configuration.
- F. Access Control: Guides you through access control configuration.
- G. 4-20 Current: Guides you through the 4-20 mA current configuration.
- H. Device Information: Guides you through detector information configuration.

## Manual setup screen

Use the *Manual Setup* screen to manually configure each of the detector's parameters.

#### Figure 3-14: Manual setup screen

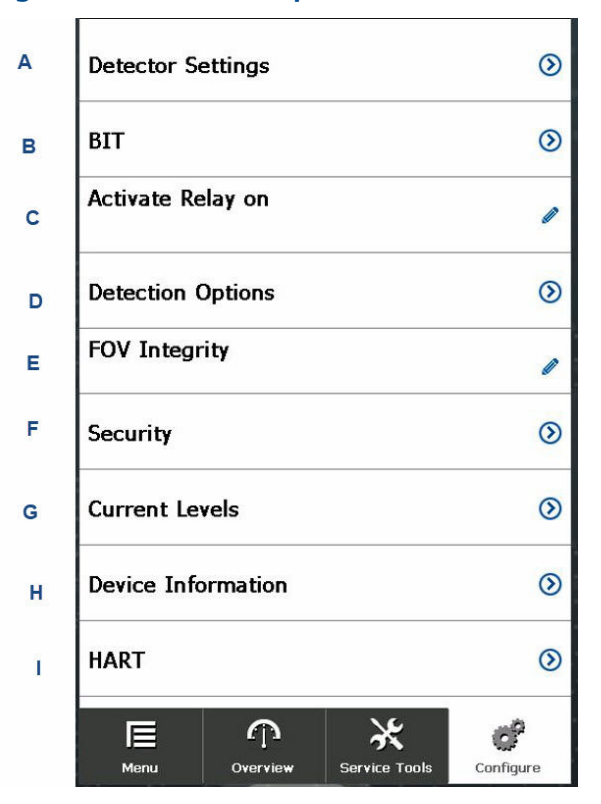

- A. Detector Settings: Opens Settings screen.
- B. BIT: Opens **BIT Settings** screen.
- C. Activate Relay on: Activates or deactivates relay.
- D. Detection Options: Opens Detection Options screen.
- E. FOV Integrity: Enables or disables FOV integrity.
- F. Security: Opens Security screen.
- G. Current Levels: Displays levels.
- H. Device Information: Displays the **Device Information** screen. See Device information screen.
- I. HART: Opens HART Settings screen.

#### **Detector settings screen**

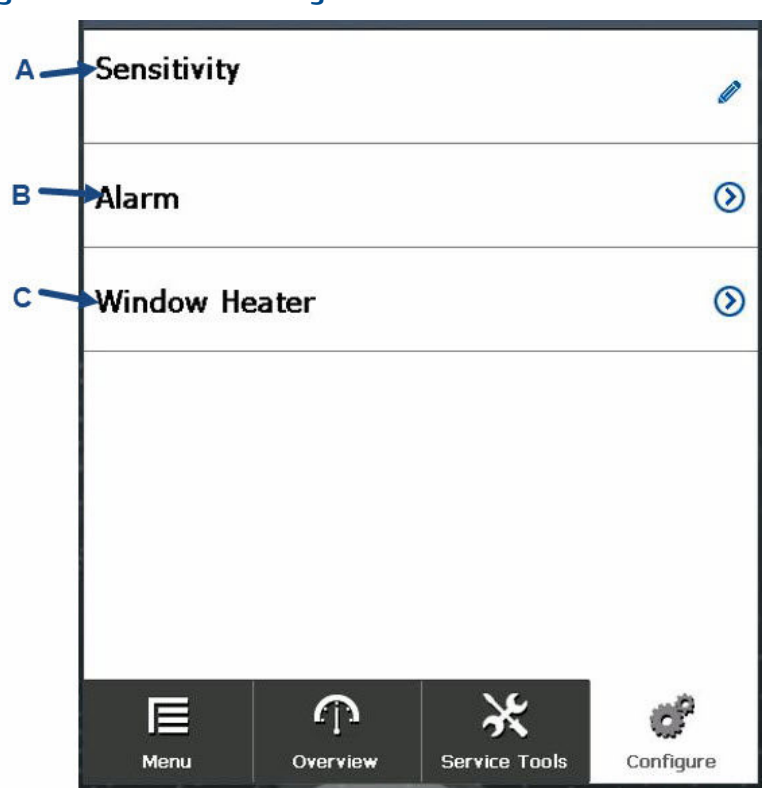

Figure 3-15: Detector settings screen

- A. Sensitivity: Selects the sensitivity. See the options displayed in the Rosemount 975 Quick Start Guide.
- B. Alarm: Opens the Alarm screen.
- C. Window Heater: Opens Window Heater Settings screen.

#### Alarm screen

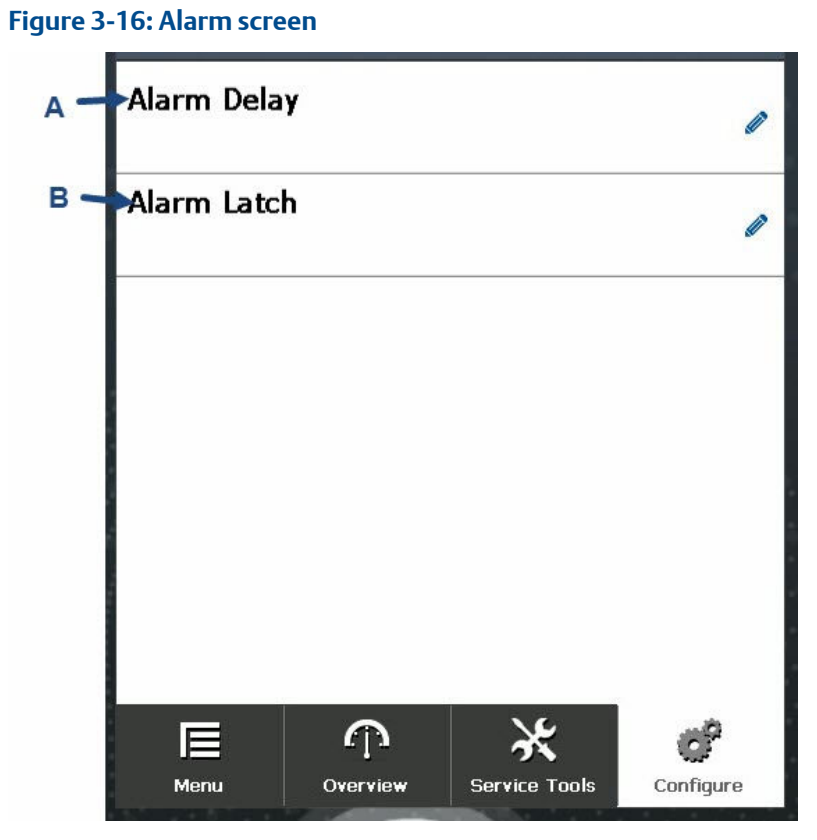

- A. Alarm Delay: Select alarm delay. Options are:
  - 0 sec
  - Antiflare
  - 3 sec
  - 5 sec
  - 10 sec
  - 15 sec
  - 20 sec
  - 30 sec
- B. Alarm Latch: Activate or deactivate alarm latch.

#### Window heater screen

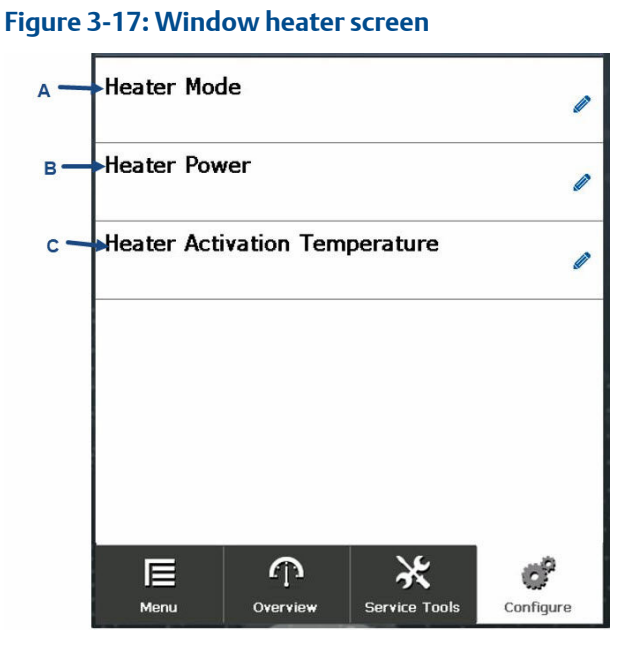

- A. Heater Mode: Select window heater mode from the following options:
  - **Off** Window heater is off all the time.
  - **Auto** Window heater turns on when the environment reaches the activation temperature.
  - **On** Window heater is on all the time.
- B. Heater Power: Select power mode: low or high.
- C. Heater Activation Temperature: Heater activation temperature in degrees Celsius. Options are:
  - 0
  - 5
  - 10
  - 15
  - 20
  - 25
  - 25
  - 30

#### **BIT screen**

Use this screen to define built-in test (BIT) settings.

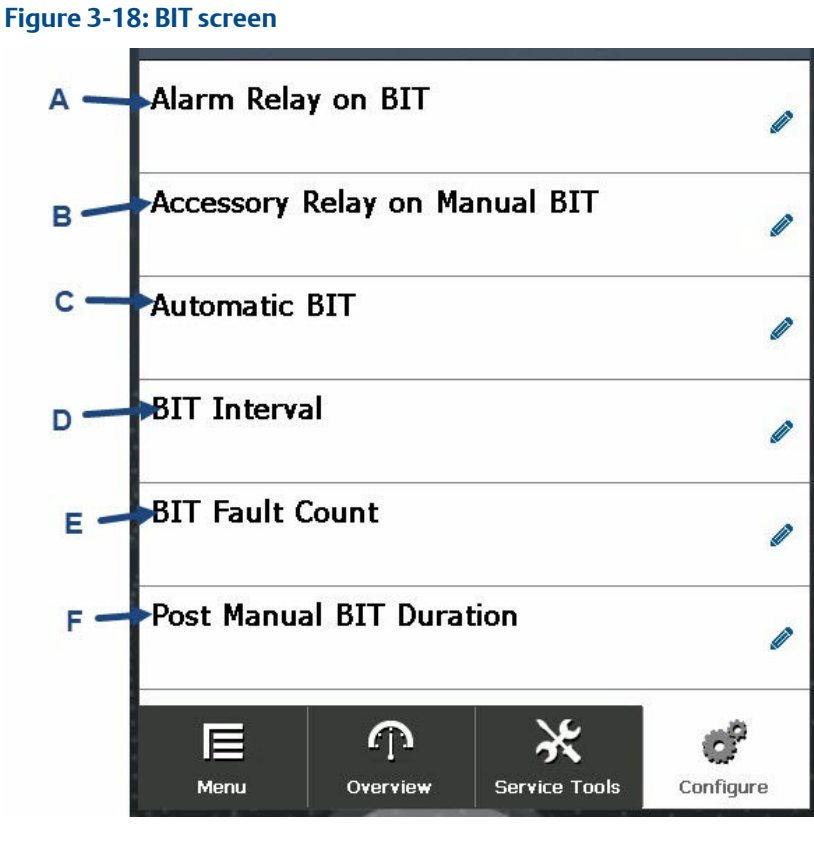

- A. Alarm Relay on BIT: Activate or deactivate alarm relay on BIT.
- B. Accessory Relay on Manual BIT: Activate or deactivate accessory relay on BIT.
- C. Automatic BIT: Activate or deactivate automatic BIT.
- D. BIT Interval: Manually select BIT interval.
- E. BIT Fault Count: Manually select BIT fault count.
- F. Post Manual BIT Duration: Set post manual BIT duration in seconds.

#### **Detection options screen**

Use this screen to define the detection options.

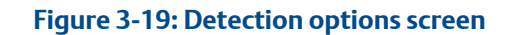

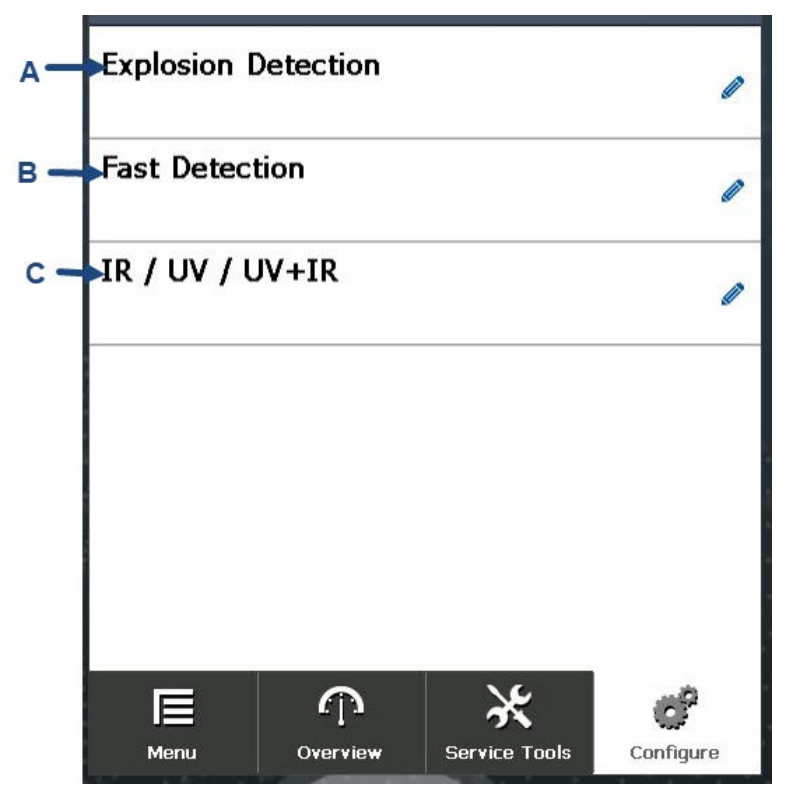

- A. Explosion Detection: Enable or disable explosion detection.
- B. Fast Detection: Enable or disable fast detection.
- C. IR/UV/UV+IR: Select single infrared (IR), single ultraviolet (UV), or both UV and IR channels.<sup>(2)</sup>

<sup>(2)</sup> This is available for UV/IR models only.

#### Security settings screen

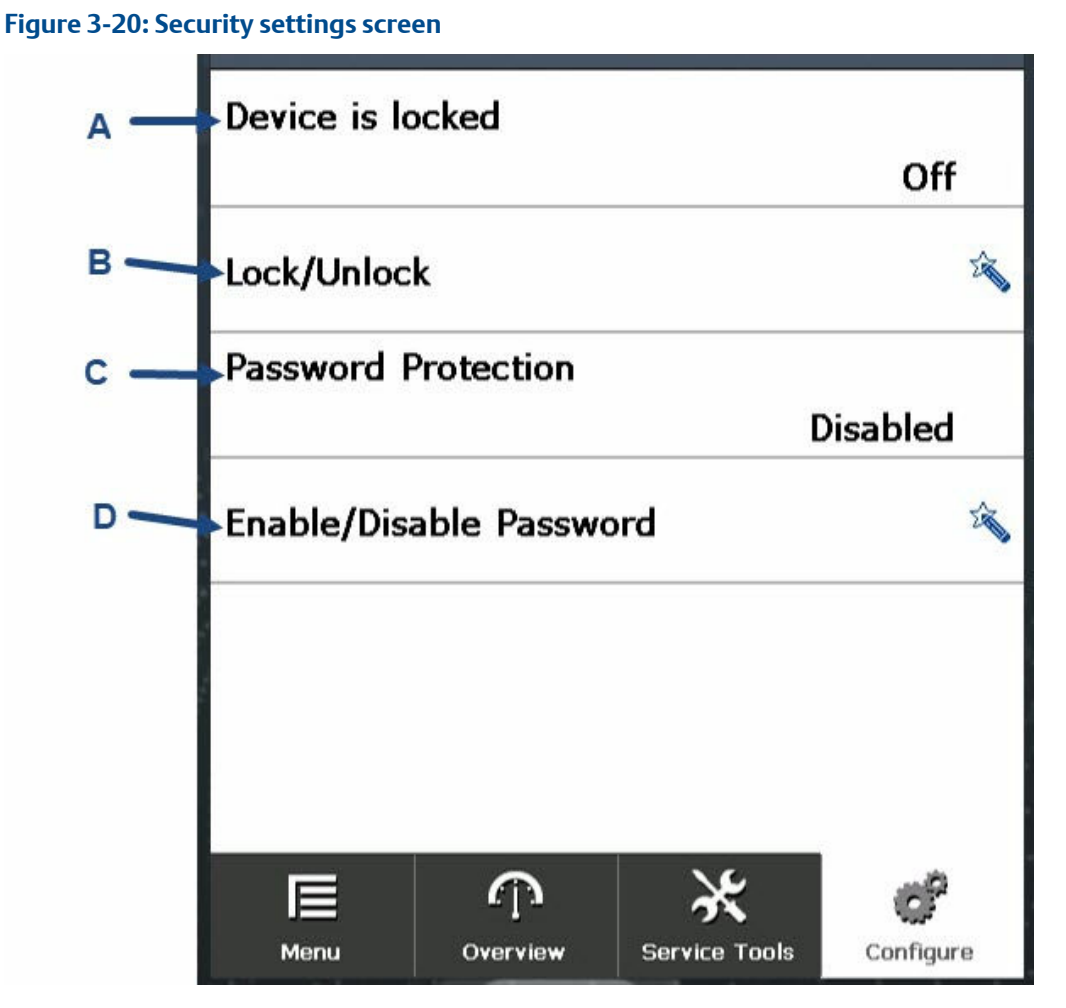

- A. Device Lock Status: Displays device lock status.
- B. Lock/Unlock: Lock or unlock the detector for maintenance. No other device can configure the detector while it is locked.
- C. Password Protection: Displays password protection status.
- D. Enable/Disable Password: Enable password protection to prevent unauthorized access.

| Current levels screen                       |                               |
|---------------------------------------------|-------------------------------|
| Figure 3-21: Current levels screen          |                               |
| A→Fault                                     |                               |
|                                             | 1.0 mA                        |
| B →BIT Fault                                |                               |
| _                                           | 2.0 mA                        |
| →FOV Warning                                |                               |
| C                                           | 4.0 mA                        |
| DNormal                                     |                               |
| -                                           | 4.0 mA                        |
| F →Warning                                  |                               |
| -                                           | 16.0 mA                       |
| F -Alarm                                    |                               |
|                                             | 20.0 mA                       |
| Menu Overview Se                            | ervice Tools                  |
| A. Fault: Current displayed during fault. 1 | his cannot be changed (1 mA). |

- B. BIT Fault: Current displayed during built-in test (BIT) fault. This cannot be changed.
- C. FOV Warning: Current displayed during FOV warning. 3 5 mA (should always be ≤ the normal value. Default: 4 mA.
- D. Normal: Current displayed during normal function. 4 or 5 mA (should always be ≥ the FOV value). Default: 4 mA.
- E. Warning: Current displayed during warning. 13 16 mA (should always be lower than alarm value). Default: 16 mA.
- F. Alarm: Current displayed during alarm. 15 20 mA (should always be higher than warning). Default: 20 mA.

#### **Device information screen**

See Device information screen for information on the Device Information screen.

#### Figure 3-22: Identification screen

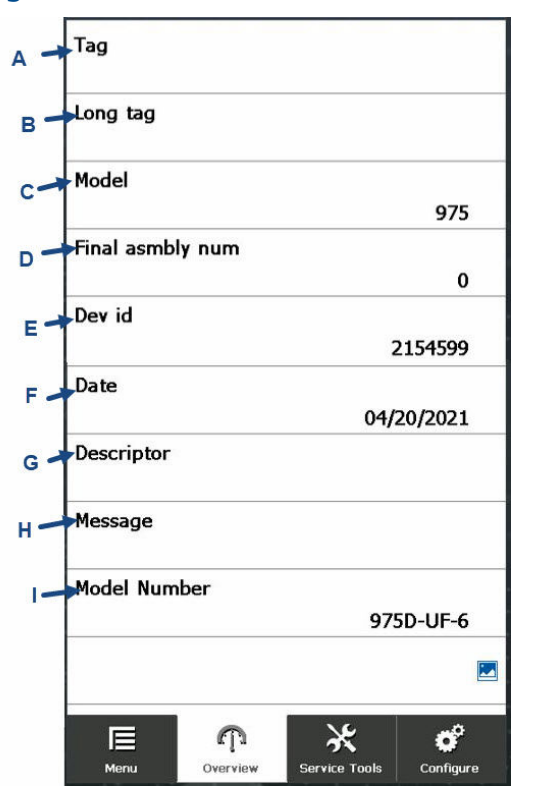

- A. Tag: Displays detector tag. This is editable.
- B. Long tag: Displays detector long tag. This is editable.
- C. Model: Displays detector model.
- D. Final asmbly num: Displays final assembly number. This is editable.
- E. Dev id: Displays device identification number.
- F. Date: Displays current date.
- G. Descriptor.
- H. Message.
- I. Model Number.

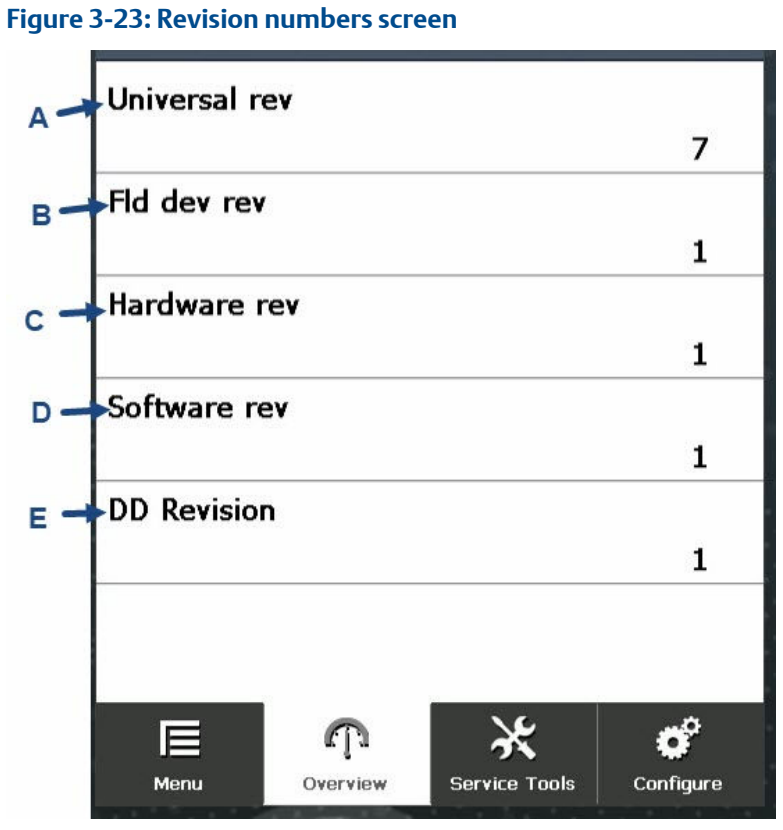

- A. Universal rev: Displays HART<sup>®</sup> revision number.
- B. Fld dev rev: Displays device revision number.
- C. Hardware rev: Displays hardware revision number.
- D. Software rev: Displays software revision number.
- E. DD Revision: Displays device driver revision number.

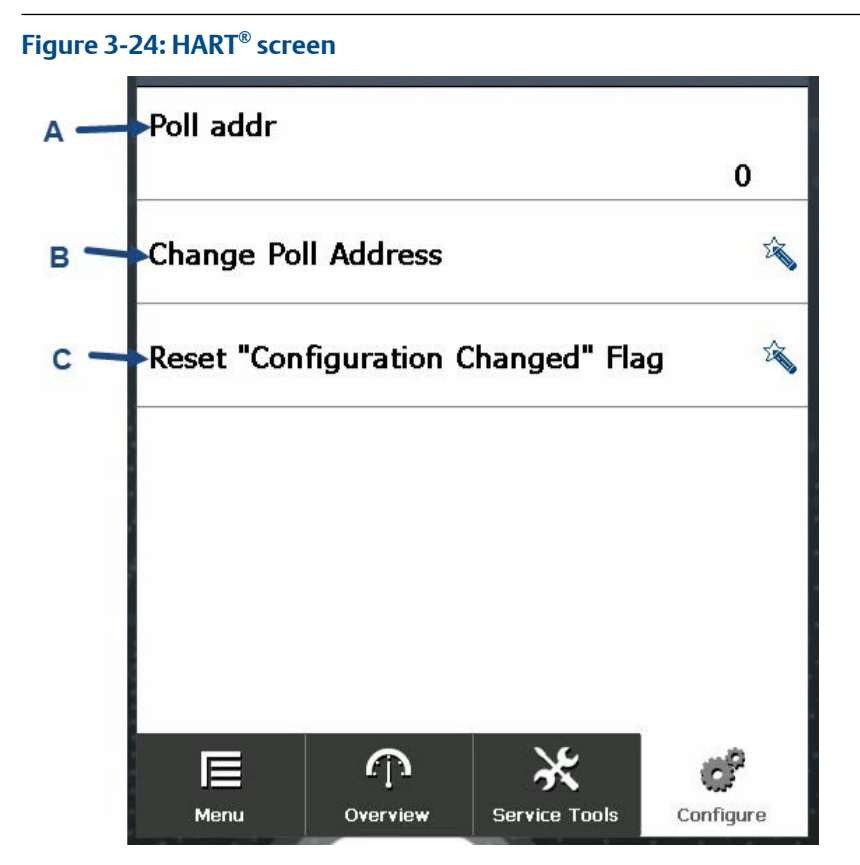

- A. Poll addr: Displays polling address.
- B. Change Poll Address: Tap to change polling address.
- C. Reset "Configuration Changed" flag: Tap to reset configuration change count.

00809-1300-4975 Rev. AB 2022

For more information: Emerson.com

©2022 Emerson. All rights reserved.

Emerson Terms and Conditions of Sale are available upon request. The Emerson logo is a trademark and service mark of Emerson Electric Co. Rosemount is a mark of one of the Emerson family of companies. All other marks are the property of their respective owners.

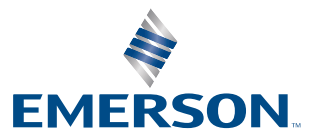

ROSEMOUNT